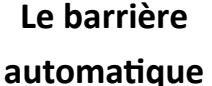

La programmation des OST

CCRI 3.1 et 3.2

Nom :..... Prénom :....

4<sup>ème</sup> :.....

Pb2 Activité 2

Situation problème : Comment automatiser la barrière de Mr Ouvretou?

Mr Ouvretou a installé il y a 2 ans une barrière pour clôturer son jardin. Il aimerait automatiser son ouverture/fermeture. Il vous demande donc de la modifier pour répondre à sa demande.

Voici les documents techniques de la barrière.

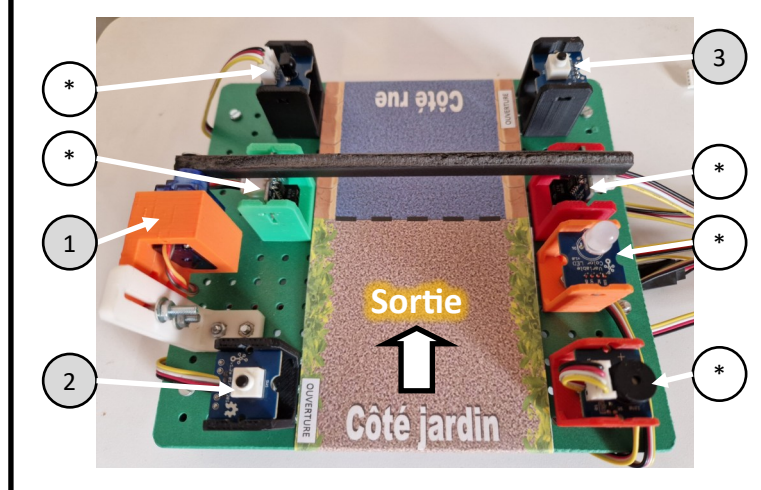

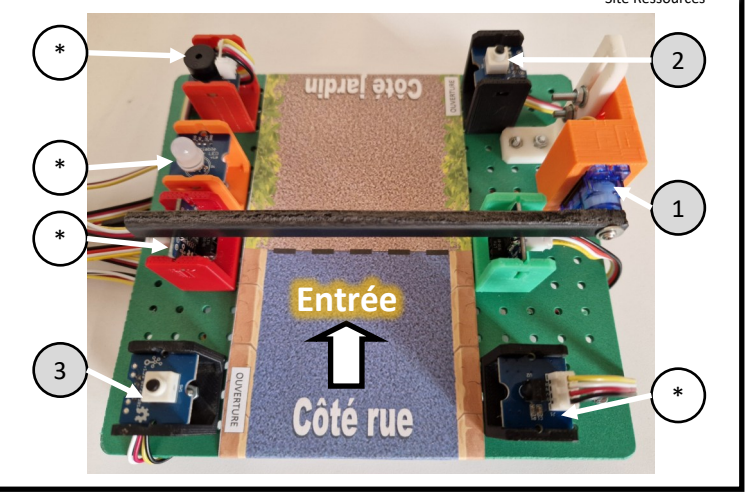

#### Etape A <u>Question 1</u>: Remplir la nomenclature avec des X

| Rep | Désignation                       | Broche Méga | Capteur | Actionneur |
|-----|-----------------------------------|-------------|---------|------------|
| 1   | Servomoteur 180°                  | D2          | ?       | ;          |
| 2   | Bouton poussoir côté jardin       | D4          | ?       | ;          |
| 3   | Bouton poussoir côté rue          | D6          | ?       | ?          |
| *   | Objets non utilisés à cette étape | Х           | Х       | Х          |

## Automatiser l'ouverture et la fermeture.

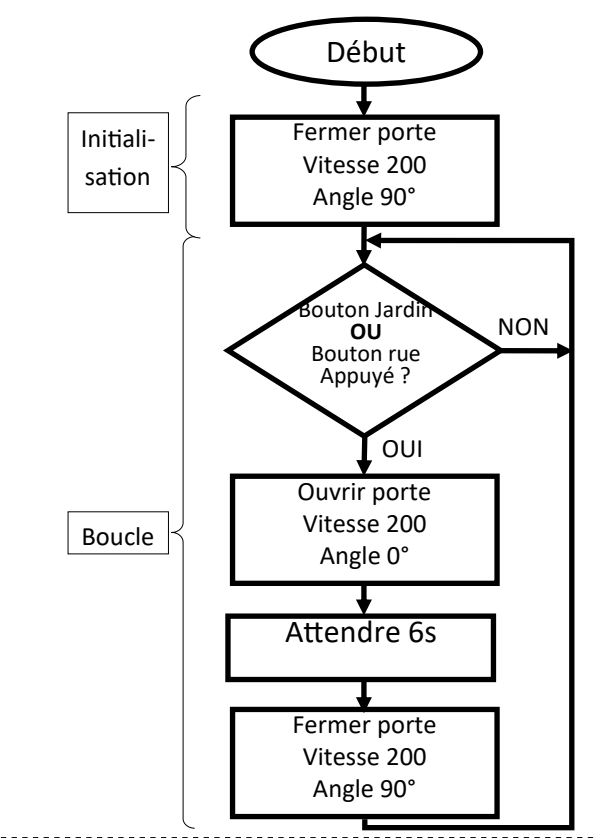

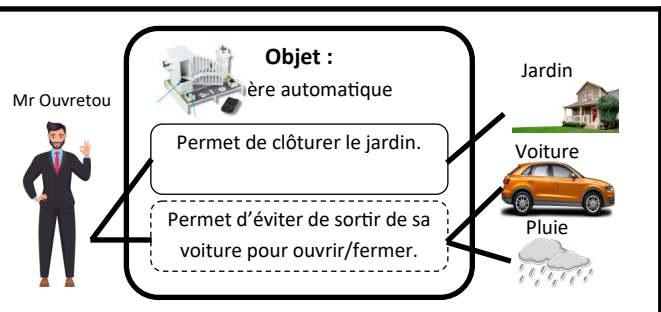

# Algorithme de fonctionnement :

#### [Initialisation]

Lorsque la barrière est mise sous tension, par exemple après une coupure de courant, elle se referme.

## [Boucle]

**Si** le bouton jardin **OU** le bouton rue est appuyé

**alors** la barrière s'ouvre, attend 6 secondes et se referme. <u>Question 2</u>: Programmer sur ArduBlock le programme du recto et l'enregistrer dans le serveur dans « perso ». Question 3 : Connecter votre maquette et tester votre programme. Appeler le professeur.

Signature

# Etape B

Dans le programme, il y a deux blocs « fermer la porte ». Il possible de créer des sous-programme quand il y a des répétitions dans un programme principal.

Voici le nouveau algorigramme avec deux sous-programmes.

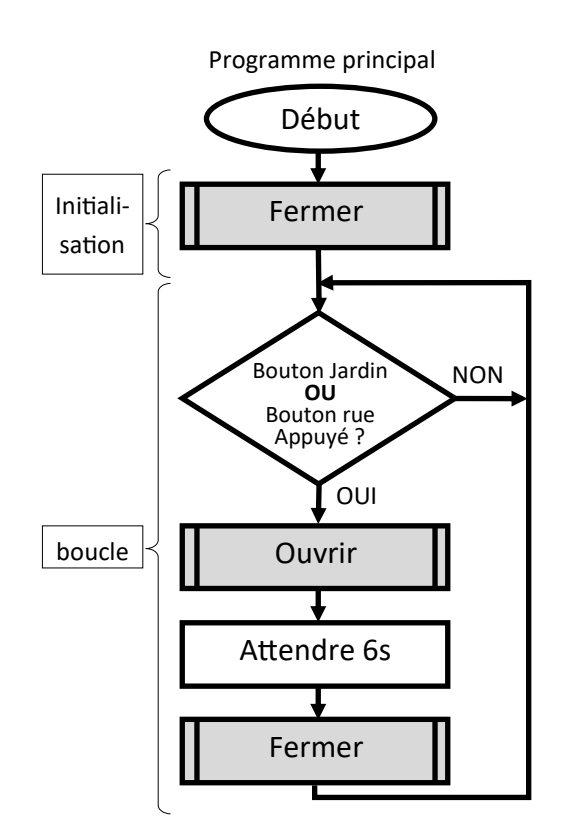

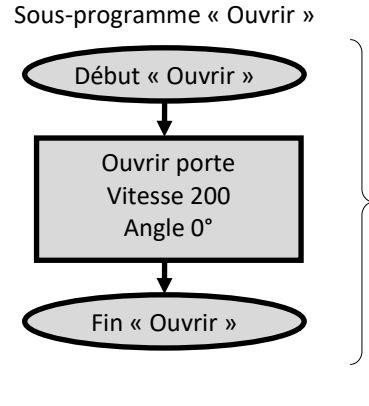

Sous-programme « Fermer »

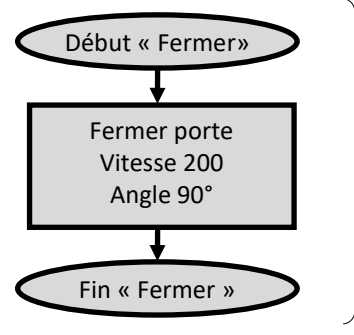

Question 4 : Programmer sur ArduBlock le nouveau programme et l'enregistrer dans le serveur dans « perso ».

<u>Question 5</u>: Connecter votre maquette et tester votre nouveau programme. Appeler le professeur.

Signature

#### Avant d'appeler votre professeur !

Votre programme ne se téléverse pas ?

Avez-vous configurez la carte (MEGA 2560) et le port (COM autre que le 1) ?

Votre programme se téléverse mais ne marche pas ?

Avez-vous mis les bons numéros aux broches des composants ? D2 D4 D6 (voir le recto)

Votre programme ne marche toujours pas ?

Avez –vous mis les bons angles 0° (ouvrir) et 90° (fermer) pour commandé le micro-servomoteur ?

Votre programme ne marche encore pas ?

Demander de l'aide à votre professeur